## Procédure de connexion à l'application internet de réservation de courts

## 1. Munissez-vous de:

- votre Login (identifiant) : celui de votre « Espace du Licencié FFT »,
- du mot de passe que vous a délivré la FFT : celui de votre « Espace du Licencié

».

2. Connectez-vous sur http://www.adoc.appli-fft.fr. L'écran suivant apparaît :

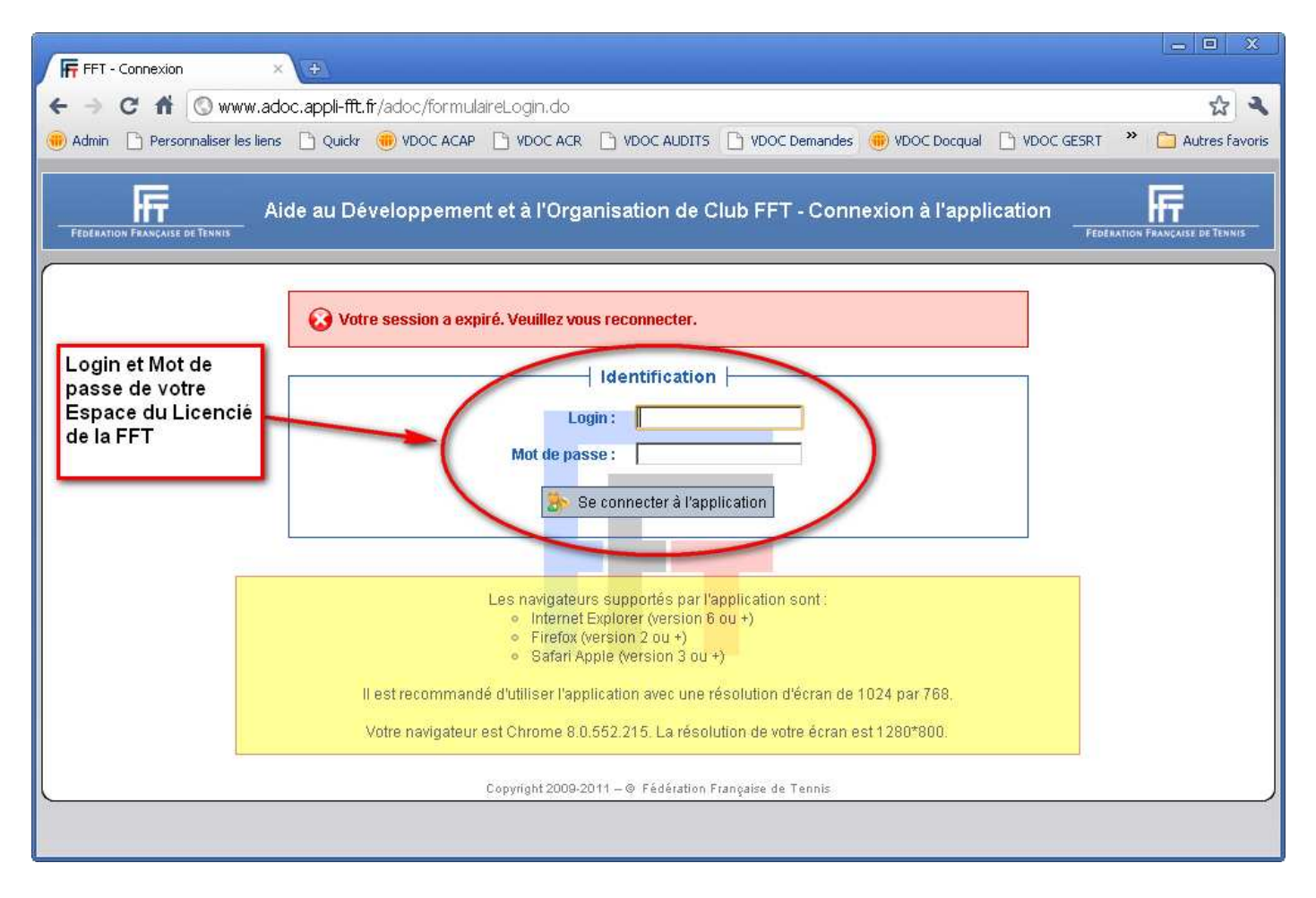

3. Ecrivez vos « Login » et « Mot de passe » (ceux de l' « Espace du Licencié ») dans les espaces réservés

- 4. Cliquez sur « Se Connecter à l'application »
- 5. L'écran suivant apparaît alors :

| FFT - Espace Adhérent × +                                                                                                    |       |
|----------------------------------------------------------------------------------------------------|-------|
| ← → C f ③ www.adoc.appli-fft.fr/adoc/accueil.do                                                                                                    | ٩     |
| 🐵 Admin 🗅 Personnaliser les liens 🗅 Quickr 📵 VDOC ACAP 🗋 VDOC ACR 🗋 VDOC AUDITS 🗋 VDOC Demandes 📵 VDOC Docqual 🗋 VDOC GESRT 🂙 🧰 Autres fa                  | voris |
| FEDERANDON FRANCAILE DE TENHIS                                                                                                    |       |
| Accueil<br>RESERVATION<br>Tableaux par court<br>Tableaux par jour<br>Tableaux par jour<br>Mes réservations<br>ADHERENTS OU CLUB<br>JOURDURS<br>MES DONNEES |       |
| ▶ Ma fiche                                                                                                    |       |
| ▶ Pré-inscription                                                                                                    |       |
| LIENS UTILES                                                                                                    |       |
| ▶ Contacter mon club                                                                                                    |       |
| ▶ Espace du licencié                                                                                                    |       |
| Déconnexion                                                                                                    |       |
|                                                                                                    |       |

**6. Pour effectuer votre réservation** vous devez choisir entre 2 sortes de tableaux : les tableaux par court ou par jour.

« Tableaux par court » :

| FEDERATION FRANCAILE OF TENNIS | C             |                      | STADE LOUPEEN<br>N° d'Affiliation : 86288822 |                | AMARIA      |
|--------------------------------|---------------|----------------------|----------------------------------------------|----------------|-------------|
| RECERUATION                    | Réservation 2 | ⊧ Tableaux par court |                                              |                |             |
| Tableaux par court             | Choix du cou  | rt : Court nº1       |                                              |                |             |
| Tableaux par jour              |               |                      |                                              |                |             |
| Mes réservations               |               | Lundi 04/04          | Mardi 05/04                                  | Mercredi 06/04 | Jeudi 07/04 |
| ADHERENTS DU CLUB              | 09h00         |                      |                                              |                |             |
| ▶ Joueurs                      | 10500         |                      |                                              |                |             |
| MES DONNEES                    |               |                      |                                              |                |             |
| ▶ Ma fiche                     | 11h00         |                      |                                              | 4              |             |
| Pré-inscription                | 12h00         |                      |                                              |                |             |
| LIENS UTILES                   | 13h00         |                      |                                              |                |             |
| Contacter mon club             |               |                      |                                              |                |             |
| Espace du licencié             | 14h00         |                      |                                              |                |             |
| Déconnexion                    | 15h00         |                      |                                              |                |             |
|                                | 16h00         |                      |                                              |                |             |
|                                | 17h00         |                      |                                              |                |             |
|                                | 18h00         |                      |                                              |                |             |

Il suffit de changer de Court dans la liste « Choix du court » pour que le tableau des disponibilités se rafraîchisse automatiquement.

« Tableaux par jour » :

| FEGERATION FRANCAISE DE TENNIS |                           | ST<br>Nº ď                                    | ADE LOUPEEN<br>Affiliation : 86280822         | A                                |
|--------------------------------|---------------------------|-----------------------------------------------|-----------------------------------------------|----------------------------------|
| RESERVATION                    | Réservation > Tableaux p  | oar jour                                      |                                               |                                  |
| ▶ Tableaux par court           | Choix du jour : 05/04/201 | 1 Surface : Indiffére                         | nt aaa                                        | Couvert : Indifférent            |
| ▶ Tableaux par jour            |                           |                                               |                                               | Salle                            |
| Mes réservations               |                           | Court n°1<br>(28240_LA LOUPE)<br>Béton Poreux | Court n°2<br>(28240_LA LOUPE)<br>Béton Poreux | (28240_LA LOUPE)<br>Béton Poreux |
| ADHERENTS DU CLUB              | 09600                     |                                               |                                               | Couvert                          |
| ▶ Joueurs                      | 10-00                     |                                               |                                               |                                  |
| ES DONNEES                     | 100.00                    |                                               | v.                                            | a f                              |
| ▶ Ma fiche                     | 11h00                     |                                               |                                               |                                  |
| Pré-inscription                | 12h00                     |                                               |                                               |                                  |
| INS UTILES                     |                           |                                               |                                               |                                  |
| Contacter mon club             | 13600                     |                                               |                                               |                                  |
| Espace du licencié             | 14h00                     |                                               | 2<br>2                                        |                                  |
| connexion                      | 15h00                     |                                               | 12                                            |                                  |
|                                | 16-00                     |                                               |                                               |                                  |
|                                | 100.00                    |                                               |                                               | 1 C                              |
|                                | 17h00                     |                                               |                                               |                                  |
|                                | 105-00                    |                                               |                                               |                                  |

Le changement du jour dans la zone « Choix du jour » (et éventuellement de surface ou « Couvert ») doit être confirmé par le bouton « OK » pour voir les disponibilités correspondantes.

• La réservation s'effectue sur une période de 2 semaines maximum.

• Vous ne pouvez et ne devez réserver que 2 créneaux d'une demi-heure chacun. Lorsque vous aurez joué, et s'il y a encore de la place vous pouvez immédiatement réserver.

• Pour réserver, il nécessaire d'inscrire deux noms.

• Vous ne pouvez effectuer votre réservation que dans la zone verte et vierge de noms,

• Lorsque vous cliquez sur le créneau désiré, il s'affiche un tableau avec les informations suivantes:

| FEDERATION FRANCAISE DE TENNIS                                  | STADE LO<br>N° d'Affiliation                                                                 | UPEEN<br>: 86288822                                  |
|-----------------------------------------------------------------|----------------------------------------------------------------------------------------------|------------------------------------------------------|
| RESERVATION                                                     | Réservation > <u>Tableaux par court</u> > Ajouter une réservation<br>Ajout d'une réservation |                                                      |
| <ul> <li>Tableaux par jour</li> <li>Mes réservations</li> </ul> | Date : Mi<br>Court : Co<br>Entre : O                                                         | ardi 05 Avril 2011<br>burt n°1<br>9h30               |
| ADHERENTS DU CLUB<br>Joueurs<br>MES DONNEES                     | Et : 10<br>Partenaire : ct<br>Valid C                                                        | ohoo<br>nant<br>HANTELOUP Franç.<br>HANTELOUP Phili. |
| <ul> <li>Ma fiche</li> <li>Pré-inscription</li> </ul>           | Retou                                                                                        |                                                      |
| Espace du licencié                                              |                                                                                              |                                                      |
| Déconnexion                                                     |                                                                                              |                                                      |
|                                                                 |                                                                                              |                                                      |

Il faut juste saisir le nom de votre partenaire ou seulement le début de son nom. Une liste correspondante permettra de sélectionner la bonne personne

Cliquez sur « Valider » pour terminer.

• Votre réservation est activée, et votre partenaire en sera prévenu automatiquement par mail.

• Si vous ne pouvez pas jouer à l'heure réservée, cliquez dans le créneau horaire choisi. Un message va s'afficher vous demandant si vous souhaitez supprimer la réservation, cliquez sur «OK », elle sera effacée et votre partenaire en sera prévenu automatiquement par mail.

Evidemment, dans ce cas, vous pouvez effectuer une nouvelle réservation sur un autre créneau horaire disponible.

Vous trouverez, ci-dessous, l'écran qui s'affiche dans le cas: Réservation : « Tableaux Par Jour » :

| FFT - Espace Adhérent 🛛 🗙         | ( <del>+</del>              |                                  |                                               |                                  |                |
|-----------------------------------|-----------------------------|----------------------------------|-----------------------------------------------|----------------------------------|----------------|
| ← → C 🕯 💿 www.ado                 | c.appli-fft.fr/adoc/reserva | itionTableauJour.do              |                                               |                                  | 2              |
| 🛞 Admin 📄 Personnaliser les liens | 🗋 Quickr 📵 VDOC ACAP        |                                  | 🕒 VDOC Demandes 🛞 VD                          | OC Docqual                       | Autres favoris |
| RESERVATION                       | 1 10: 10: 10 <u>:</u>       |                                  |                                               |                                  |                |
| Tableaux par court                | Choix du jour : 05/04/20    | 011 Surface : Indifféren         | t                                             | Couvert : Indifférent            | 💽 Ok           |
| Tableaux par jour                 |                             | 12010120020                      | 2000                                          | Salle                            | 1              |
| Mes réservations                  |                             | (28240_LA LOUPE)<br>Béton Poreux | Court n°2<br>(28240_LA LOUPE)<br>Béton Poreux | (28240_LA LOUPE)<br>Béton Poreux |                |
| ADHERENTS DU CLUB                 | 09600                       |                                  |                                               | Louvert                          | 1              |
| Joueurs                           | 105.00                      | MARY Brupo                       |                                               |                                  |                |
| MES DONNEES                       | 1011010                     | MARY Bruno                       |                                               |                                  |                |
| ▶ Ma fiche                        | 11600                       |                                  |                                               | 2<br>2                           |                |
| Pré-inscription                   | 12h00                       |                                  |                                               | 9<br>                            |                |
| LIENS UTILES                      | 13600                       |                                  |                                               |                                  | -              |
| ► Contacter mon club              |                             |                                  |                                               |                                  |                |
| Espace du licencié                | 14h00                       |                                  |                                               |                                  |                |
| <u>Déconnexion</u>                | 15h00                       |                                  |                                               |                                  |                |
|                                   | 16h00                       |                                  |                                               |                                  |                |
|                                   | 175.00                      |                                  |                                               | 2                                |                |
|                                   | 17600                       |                                  |                                               | 2<br>2                           | -              |
|                                   | 18600                       |                                  |                                               |                                  |                |
|                                   | 19600                       |                                  |                                               |                                  |                |
|                                   | 20500                       |                                  |                                               |                                  |                |
|                                   | 201100                      |                                  |                                               |                                  |                |

**7.** Nous vous recommandons également de visiter la rubrique **«Mes données»** et de cliquer sur votre fiche.

Vous pourrez vérifier vos coordonnées : adresse, mail, téléphone et éventuellement les mettre à jour.

Par contre, vous n'aurez pas accès à civilité, nom, prénom et date de naissance ; en cas d'erreur dans un de ces quatre éléments, signalez-le au club.